การส่ง Notification จะแบ่งกลุ่มเป้าหมายได้ 3 แบบคือ

- 1. ส่งทั้งหมดทุกคนที่ใช้ MOD LINK ทั้ง Staff และ Student
- 2. เลือกส่งแค่บางกลุ่ม
- 3. เลือกส่งตามรายชื่อที่กำหนดเอง (จะมี Template Excel ให้ดาวน์โหลด และใส่รหัส นักศึกษา หรือ บุคลากร ใน Template แล้วอัปโหลดกลับเข้าไปในระบบ)

🛑 ТН

## ขั้นตอนการส่ง

- КM ŵ ข้อมูลทั่วไป การจัดการ ☆ -----8 อนุมัติกิจกรรม รับรองกลุ่ม ผลตอบแทน 207 กลุ่ม 1 รายการ กิจกรรมปัจฉิม ลั่ ഷ്ട 0 กิจกรรม ดูรายละเอียด ดูรายละเอียด ดูรายละเอียด  $\odot$ นนทวัตร จันเสน . . . พนักงาน แบบประจำ 20 ผู้ดูแลระบบ ผู้อนุมัติกองกิจ ผู้อนุมัติงานทุน กลุ่ม + สร้างกลุ่ม ผู้รับรองกลุ่ม ผู้รับผิดชอบปัญหาอาคารและสถานที่  $\Delta$ ผู้รับผิดชอบปัญหาเชิงพฤติกรรมของนักศึกษา ผ้จัดการผลตอบแทนกิจกรรมปัจฉิม
- เข้าไปที่ <u>https://link.kmutt.ac.th</u>

## 2. เลือกเมนู การแจ้งเตือน

| Ś |                                                                                                    |                                 |                                                          |                                                                                             | 🕂 тн 🛛 🔊                                                          |
|---|----------------------------------------------------------------------------------------------------|---------------------------------|----------------------------------------------------------|---------------------------------------------------------------------------------------------|-------------------------------------------------------------------|
| ŵ | การจัดการ                                                                                                    |                                 |                                                          |                                                                                             | ั้งอมูลทั่งไป                                                     |
|   |                                                                                                    | 220                             |                                                          |                                                                                             |                                                                   |
| Ç | การแจ้งเคือน<br>การแจ้งเคือน<br>กยการ                                                                         | <b>รับรองกลุ่ม</b><br>207 กลุ่ม | <b>ผลตอบแทน</b><br>กิจกรรมปัจฉิม<br><sup>0 กิจกรรม</sup> | ้ชั่                                                                                        | MOD                                                               |
| 2 | ดูรายละเอียด                                                                                                  | คูรายละเอียค                    | ดูรายละเอียด                                             |                                                                                             | นนทวัตร จันเสน                                                    |
|   |                                                                                                    |                                 |                                                          |                                                                                             | พนักงาน แบบประจำ<br>ผู้ดูแลระบบ ผู้อนุนัติกองกิจ ผู้อนุนัติงานทุน |
| ŝ | <b>กลุ่ม</b> + สร้างกลุ่ม ผู้รับธองกลุ่ม ผู้รับผิดชอบปัญหาอาคารและสถานที่<br>มัริเมืองรอบปัญหาอาคารและสถานที่ |                                 |                                                          | ผู้รับรองกลุ่ม ผู้รับผิดชอบปัญหาอาคารและสถานที่<br>ผู้รับผิดชอบปัญหาเชิงพฤติกรรมของนักศึกษา |                                                                   |
|   |                                                                                                    | ผู้จัดการผลดอบแทบกิจกรรมปัจฉิม  |                                                          |                                                                                             | ผู้จัดการผลตอบแทนกิจกรรมปัจฉิม                                    |

3. กด สร้างการแจ้งเตือน

| ሴ        | การแจ้งเตือน                               |                     |                       |                                           |                  |
|----------|--------------------------------------------|---------------------|-----------------------|-------------------------------------------|------------------|
|          |                                            |                     |                       |                                           |                  |
| <u>O</u> | แจ้งเตือนทั้งหมด                           |                     |                       | <b>→</b>                                  | + สร้างแจ้งเตือน |
| Ö        | Q ค้นหาจากห้อข้อแจ้งเดือน                  |                     | เลือกประเภทแจ้งเตือน  | <ul> <li>เลือกสถานะ</li> </ul>            | ~                |
| Ø        | ท้อข้อแจ้งเคือน                            | ประเภทแจ้ง<br>เตือน | ผู้รับแจ้งเดือน สถานะ | แก้ไงล่าสุด                               |                  |
| 2        | การอบรมตามประกาศนโยบาย<br>จริยธรรมการวิจัย | ข้อความยาว          | กำหนดเอง 👽 ส่งแล้ว    | <b>พรไพลิน กาวร</b><br>28 พ.ย. 65 • 13:55 |                  |

4. การแจ้งเตือนสามารถแจ้งได้ 3 แบบคือ ข้อความแบบยาว แบบสั้น และแบบให้กดลิงค์ไปที่เวบไซต์เลย

| สร้างแจ้งเตือน                                                                                                    | Step 1/2 |
|----------------------------------------------------------------------------------------------------|----------|
| <b>ข้อมูลแจ้งเตือน</b><br>โปรดระบุข้อมูลที่ต้องการแจ้งเตือน และกรอกข้อมูลให้สมบูรณ์                                                                                                 |          |
| ประเภทการแจ้งเคือน                                                                                                    |          |
| <ul> <li>ับอความยาว</li> <li>ับอความสั้น</li> <li>ลิงก์ภายนอก</li> </ul>                                                                                                    |          |
| รายละเจียดแจ้งเคือน                                                                                                    |          |
| หัวข้อแจ้งเดือน * 38/50<br>การอบรมตามประกาศนโยบายจริยธรรมการวิจัย                                                                                                    |          |
| เนื้อหาแจ้งเคือน *                                                                                                    |          |
| แจ้งเตือนการอบรมตามประกาศนโยบายจริยธรรมการวิจัย (Research Integrity) พ.ศ.2584<br>นักศึกษาที่เข้าใหม่ตั้งแต่วันที่ 1 มกราคม 2585 ต้องเข้าร่วมการอบรมตามที่มหาวิทยาลัยกำหนดรายละเอียด | ©        |

ใส่รูปภาพ (จะมีแค่ตอนเราเลือกส่งข้อความแบบยาว)

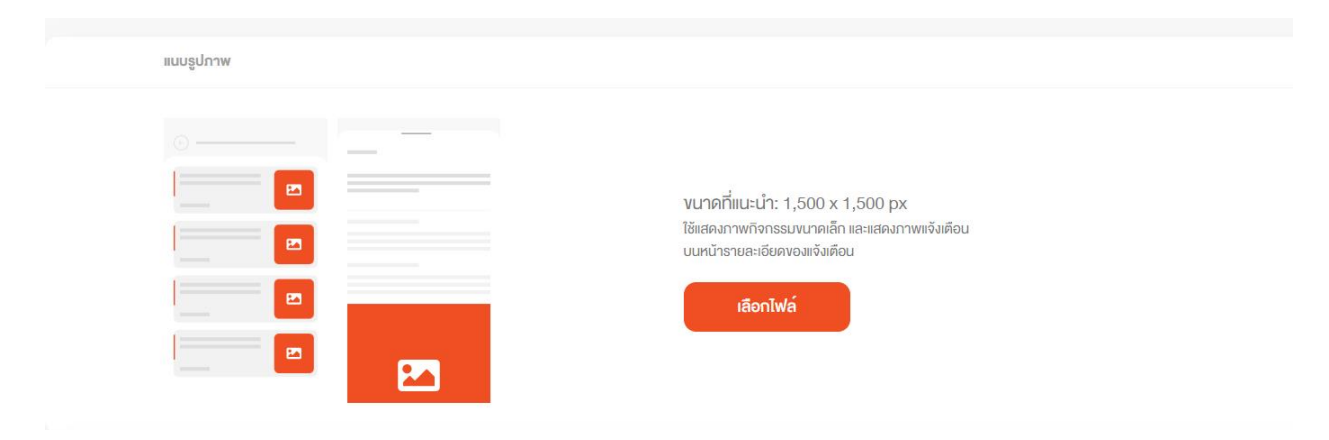

## 7. ใส่ลิงค์เวบไซต์ของข้อมูลเพิ่มเติม

| งอมูลแนบลงก  |                        |      |                   |  |
|--------------|------------------------|------|-------------------|--|
| ลิงก์ที่แนบ  | https://bit.ly/3yAL9mJ | หรือ | เลือกลิงก์กิจกรรม |  |
| + เพิ่มลิงท์ |                        |      |                   |  |

8. เลือกเวลาในการส่งการแจ้งเตือนจะเลือกส่งทันที หรือ ตั้งเวลาส่งได้

| วันและเวลาส่งแจ้งเดือน |        |                    |  |
|------------------------|--------|--------------------|--|
| 🖲 กำหนดเอง             |        |                    |  |
| วันที่ส่งแจ้งเตือน *   |        | เวลาส่งแจ้งเตือน * |  |
| dd/mm/yyyy             |        | () 00:00           |  |
| ส่งการแจ้งเตือนทันที   |        |                    |  |
|                        | ยกเลิก | กัดไป              |  |

 ส่งการแจ้งเตือนโดยการเลือกกลุ่มเป้าหมาย ถ้าส่งทั้งหมดเราสามารถเลือกส่งทั้งหมดแล้วกด ส่งการ แจ้งเตือน ได้เลย

| <b>200</b> | <b>ทั้งหมด</b><br>นักศึกษา บุคลากร ศิษย์เก่าหรือบุคคลอื่นๆ นอกมหาอิทยาลัย สามารถอ่านหจึงเดือนทางมหาอิทยาลัยได้               |
|------------|----------------------------------------------------------------------------------------------------|
| <b>(</b>   | <b>กำหนดเ</b> สู่ชับแจ้งเดือนทั้งนักศึกษา บุคลากร ศิษย์เก่า สามารถอ่านแจ้งเดือนทางมหาฉิกยาลัยได้                             |
|            | อัปโหลดไฟล์<br>อัปโหลดไฟล์รายชื่อของนักศึกษา บุคลากร ศิษย์หรือบุคคลอื่นๆ นอกมหาอักยาลัย สามารถอ่านแจ้งเดือนทางมหาอักยาลัยได้ |
|            | ย้อนกลับ                                                                                                    |